# ebrary Acdemic Complete 이용안내

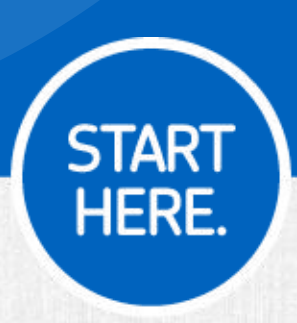

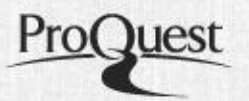

### ebrary 접속화면

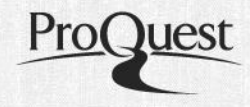

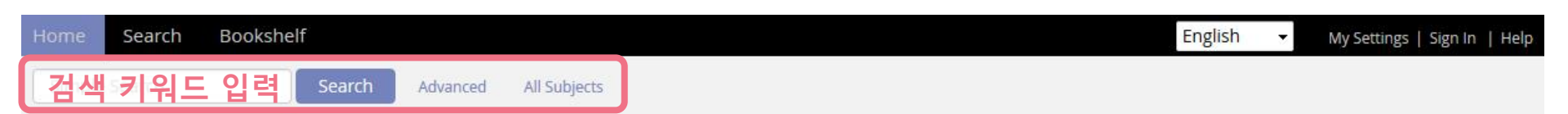

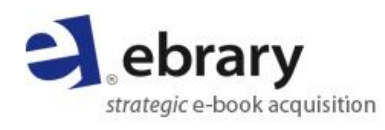

Need authoritative information?

Your library offers e-books from trusted publishers in all academic subject areas along with powerful research tools with Academic Complete<sup>™</sup>!

| View Quick Start Guide  |
|-------------------------|
| Learn About Downloading |
| Sign Up for Training    |
| Send Feedback           |

| Browse by Topic | *                       |                          |           |                             |
|-----------------|-------------------------|--------------------------|-----------|-----------------------------|
| Anthropology    | Business &<br>Economics | Computers<br>& IT        | Education | Engineering<br>& Technology |
| Fine Arts       | History                 | Language &<br>Literature | Law       | Life Sciences               |
| Medicine        | Physical<br>Sciences    | Psychology               | Religion  | Social<br>Sciences          |

#### 주제 분야별로 도서를 sorting하여 검색

### 검색 - 기본검색 & 고급검색

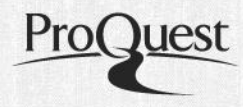

| Home       | Search              | Bookshelf                   |                                                            |                                           | English 👻                   | My Settings   Sign In   Help |
|------------|---------------------|-----------------------------|------------------------------------------------------------|-------------------------------------------|-----------------------------|------------------------------|
| Simple     | Search              | Searc                       | h Advanced All Subjects                                    | 키워드 및 문장                                  | 을 입력하여 검색                   |                              |
| TITLE RESU | LTS CHAP            | TER RESULTS SEARCH          | B Y                                                        |                                           |                             |                              |
| V Focus y  | our search using    | g: O Any of the selected su | bjects (e.g. Math OR Science) O All of the                 | selected subjects (e.g. Math AND Science) | _                           |                              |
| History    | entury              |                             | Foreign Relations     Latin America                        | 20th Century<br>Europe                    | Great Britain United States |                              |
| German     | nic Languages<br>ny |                             | <ul> <li>English Language</li> <li>19th Century</li> </ul> | History And Criticism                     | English Literature          |                              |
|            |                     | 2                           | 님색결과를 주제                                                   | 분야로 제한하여 자                                | 검색 가능                       |                              |
| Search     |                     |                             |                                                            |                                           |                             |                              |
|            |                     |                             |                                                            |                                           | Save Search                 | Export Search Results        |

| Ho | me Se     | earch | Bookshelf   | f        |                      |              |  | English | - | My Settings | Sign In | Help |
|----|-----------|-------|-------------|----------|----------------------|--------------|--|---------|---|-------------|---------|------|
|    |           |       |             | Search   | Hide Advanced Option | All Subjects |  |         |   |             |         |      |
| Ш  | E RESULTS | CHAPT | TER RESULTS | SEARCHES |                      |              |  |         |   |             |         |      |

| Click the "Sear | ch" button when you've finished describing yo                                                                                      | our search. |                                                                             |
|-----------------|----------------------------------------------------------------------------------------------------|-------------|-----------------------------------------------------------------------------|
| Search in       | Text and Key Fields 👻                                                                                                    | for         |                                                                             |
| Search          | Text and Key Fields<br>Text<br>Subject<br>Title<br>Author<br>Publisher<br>Doc ID<br>Dewey Decimal Number<br>ISBN<br>LC Call Number |             | <u>고급검색 (Advanced Search)</u>                                               |
|                 | Publication Year<br>List Price<br>Document Type<br>Document Language<br>Available Licenses<br>Collection                           |             | 검색하고자 하는 필드를 지정 및 조합하여 상세 검색 가능<br>(타이틀, 저자명, 출판사, DDC/ISBN 번호, 출판년도, 언어 등) |

#### ebook reader - 상세정보 페이지

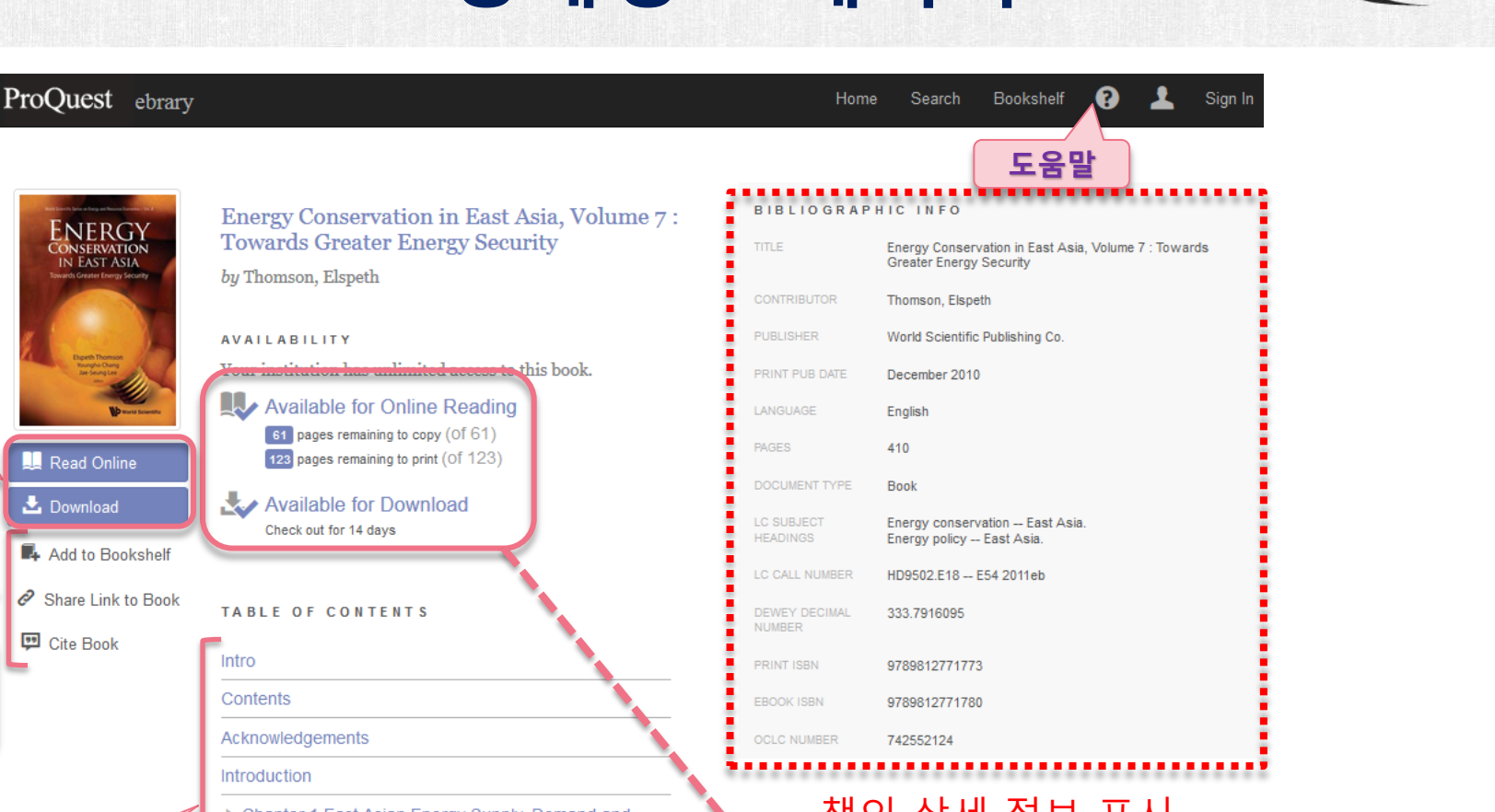

책의 상세 정보 표시

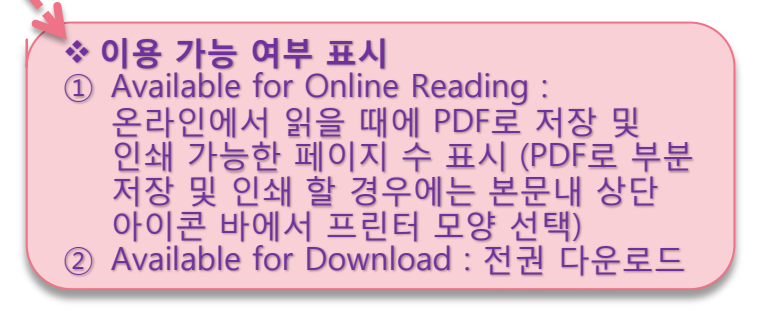

**ENERGY** IN EAST ASIA ebrary에서 읽기 및 다운로드 🛄 Read Online 📥 Download Add to Bookshelf Share Link to Book Cite Book 내 서재 담기, 링크 공유, 인용정보보기 Chapter 1 East Asian Energy Supply, Demand and Cooperation Outlook Chapter 2 The Potential for Energy Conservation in 목차 및 East Asia **Chapter별** Chapter 3 Asian Energy Partnership: Opportunities and 보기 Obstacles Chapter 4 Energy Conservation Policy Development in Brunei Chapter 5 Energy Conservation Policy Development in China Chapter 6 Energy Conservation Policy Development in Indonesia

### 책 읽기 – ebook reader

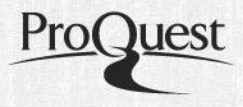

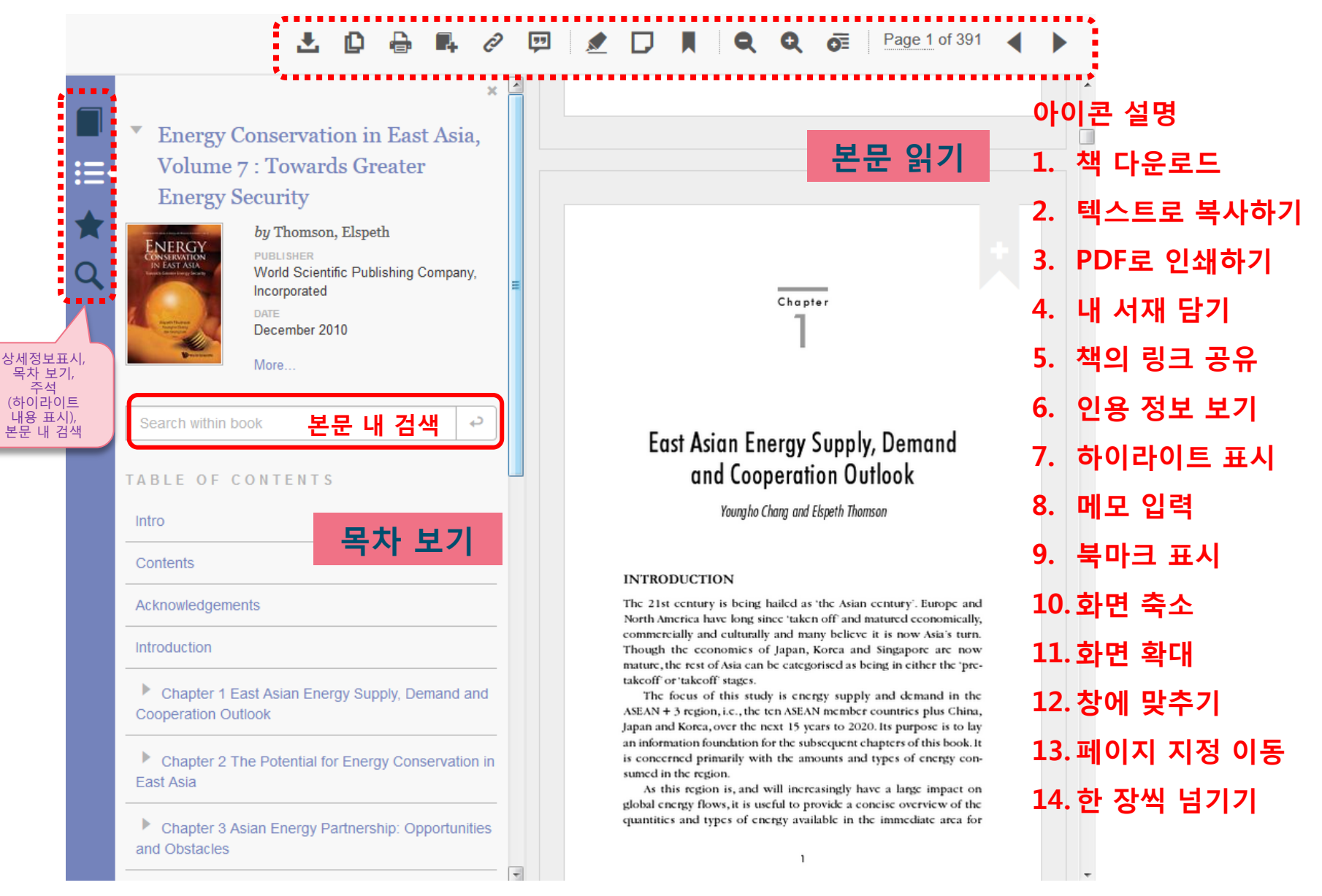

## 책 읽기 - 다양한 기능 활용

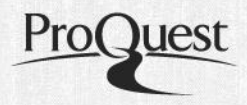

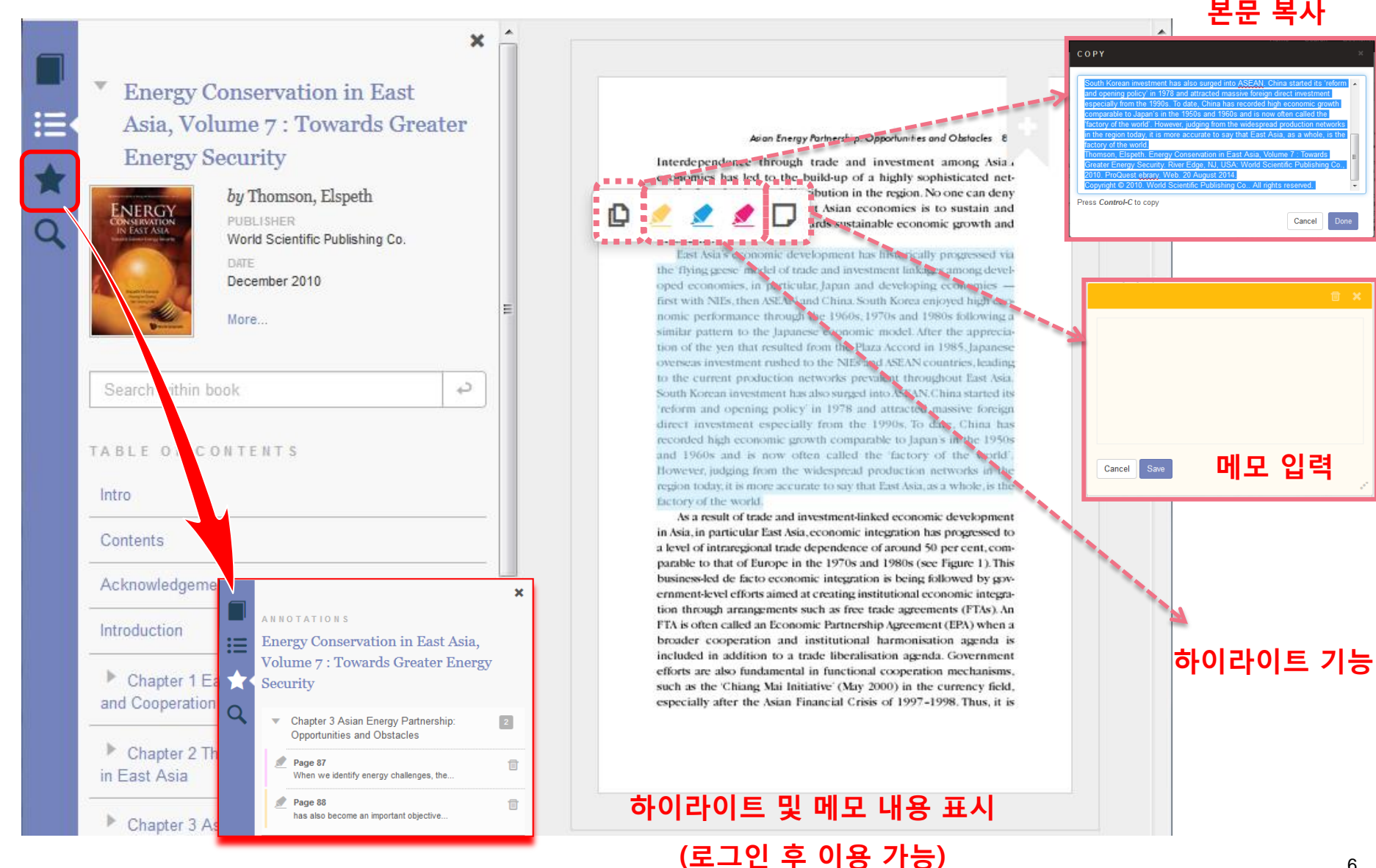

### 전권 다운로드

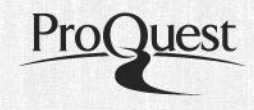

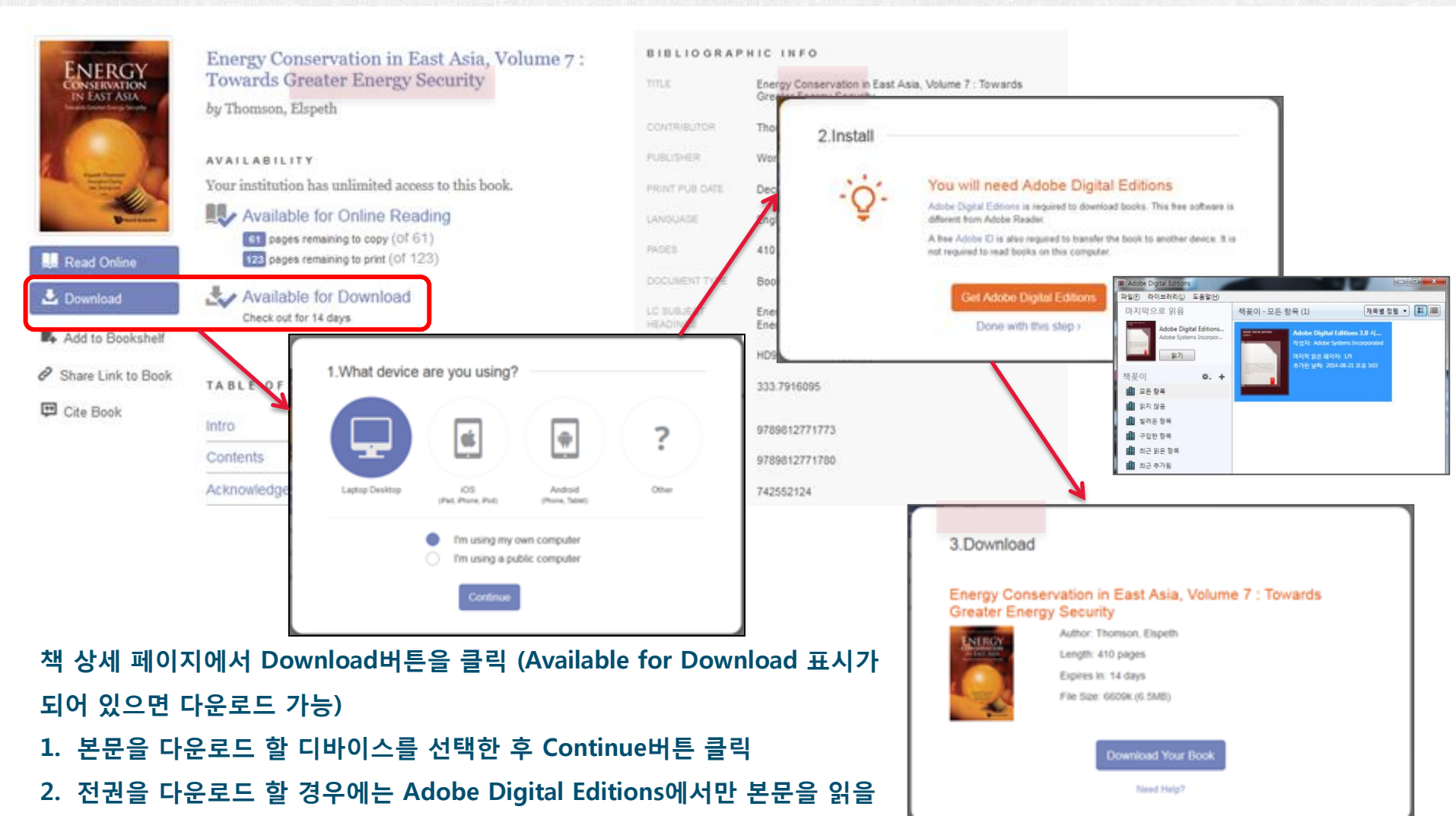

수 있으므로, 꼭 Adobe Digital Editions를 다운로드!!!

3. 1과 2를 완료하면 Download Your Book 버튼을 클릭하여 전권 다운로드

\*주의사항 : 전권을 다운로드 할 경우에는 14일간만 이용을 하실 수 있습니다!!

#### Adobe Digital Editions 이용 I

| All Items Not Read Sorrowed Purchased Recently Added                                                                                                    | ookshelves    | *. Computer Authorization                                                                                                    | Sort by Title 👻 🔛 |
|----------------------------------------------------------------------------------------------------|---------------|----------------------------------------------------------------------------------------------------|-------------------|
| Sorrowed Furchased Recently Read Recently Added                                                                                                    | All Items     | Adobe' Digital Editions                                                                                                    |                   |
| Recently Added     - Easily transfer Adobe DRM protected items between multiple computers and mobile devices.     - Read Adobe DRM-protected items on computers or mobile devices (up to six).     - Reader your contain non-coccip in the cert your read or re-reader items     reflect eflook vendor, then enter your login ID and password below     eBook Vendor     vendor Login ID:     Vendor Login ID:     Vendor Password: | Sorrowed      | Authorize Your Computer Authorizing your computer enables you to:                                                                                                    |                   |
| elect ellook vendor, then enter your login ID and password below         ellook Vendor         Vendor Login ID:         Vendor Password:                                                                                                    | Recently Read | Easily transfer Adobe DRM protected items between multiple computers and mobile devices.     Read Adobe DRM-protected items on computers or mobile devices (up to six).     Reside your content non-backup wherever you need to re-instancing S. |                   |
| eBook Vendor     vendor Login ID:     Vendor Password:                                                                                                    |               | elect eBook vendor, then enter your login ID and password below                                                                                                    |                   |
| Vendor Password:                                                                                                    |               | 1 Vendor Login ID:                                                                                                    |                   |
|                                                                                                    |               | Vendor Password:                                                                                                    |                   |
|                                                                                                    |               | I want to authorize my computer without an ID                                                                                                    |                   |
| I want to authorize my computer without an ID                                                                                                    |               | 2                                                                                                    |                   |

Adobe Digital Editions를 PC에 설치 후 실행하면 PC인증 화면이 나타납니다.

1. Vendor 선택 및 Vendor ID & Vendor Password 입력할 필요 없음

2. 1을 빈 칸으로 남긴 상태에서 "Authorize" 버튼을 클릭하여 Adobe Digital Editions 이용

### Adobe Digital Editions 이용 II

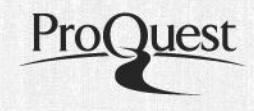

| Opening 10660171.acsm                                          |   |
|----------------------------------------------------------------|---|
| You have chosen to open:                                       |   |
| T 10660171.acsm                                                |   |
| which is a: Adobe Content Server Message                       |   |
| from: http://site.ebrary.com                                   |   |
| What should Firefox do with this file?                         |   |
| 1                                                              |   |
| Save File                                                      |   |
| Do this <u>a</u> utomatically for files like this from now on. | * |
|                                                                |   |
|                                                                | 1 |
| OK Cancel                                                      |   |

- 1. 다운로드 화면에서 "Open With Adobe Digital Editions"를 선택
- 2. 선택한 책을 Adobe Digital Editions로 다운로드 중

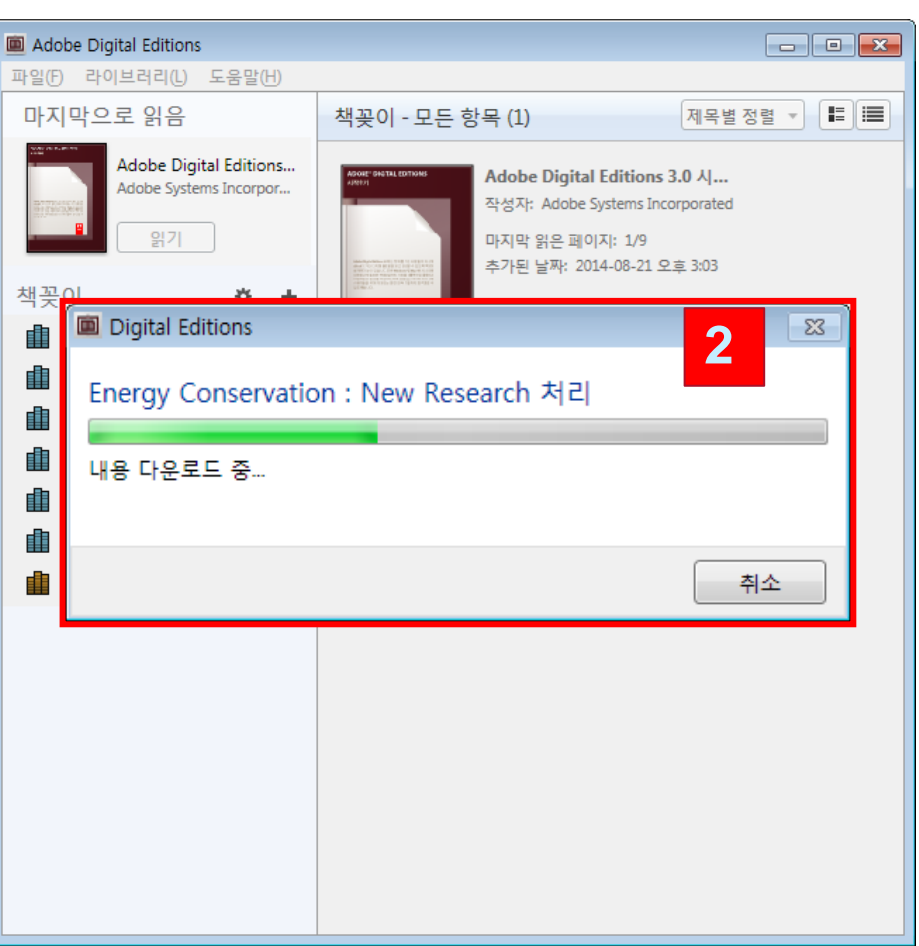

#### Adobe Digital Editions 이용 III

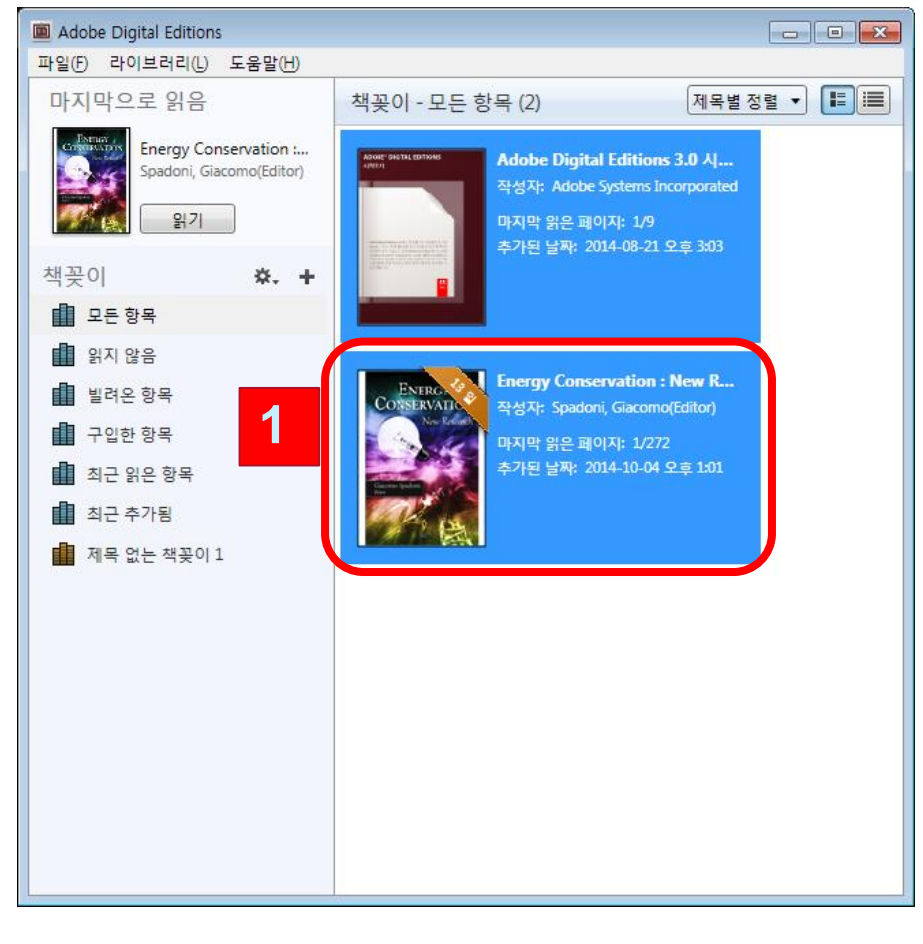

 라이브러리에서 읽고자 하는 책을 더블클릭하여 바로 읽기

#### 1. 다운로드 한 책은 Adobe Digital Editions의 라이브러리에서 확인 가능

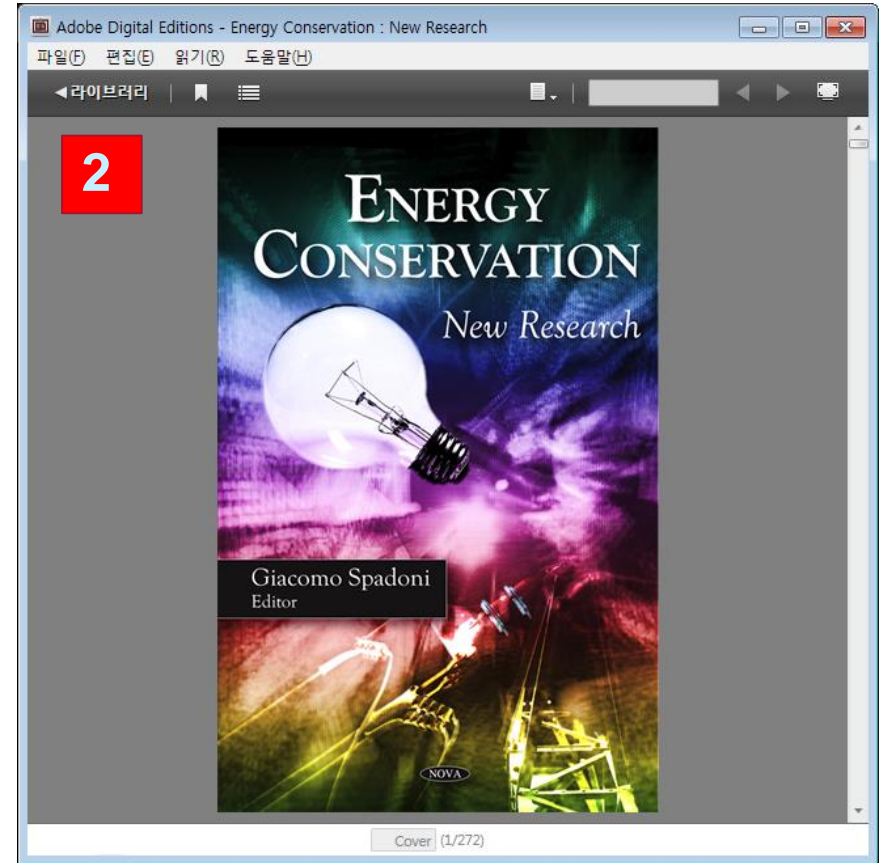

#### 모바일 전권 다운로드 서비스

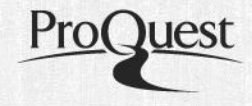

#### Bluefire앱을 이용하여 다운로드 한 책을 모바일 디바이스에서 이용 \* Bluefire 계정 생성 필요!!! (PC에서 Adobe Digital Editions를 이미 이용 중이시면 동일한 계정으로 로그인하여 이용 가능합니다.)

Info Search Bookshelf

👷 Q 🛤

0 1

xvi PREFACE Detailed genetic and biophysical studies on how RNA polymerase recognizes promoters and initiates transcription are now being confirmed and augmented by structural studies. This has also led to a much deeper understanding of how individual transcriptional activators and repressors work, since almost every step of the initiation of transcription is the target of some type of activator or repressor. Our picture of how the universally conserved SecYEG channel transports proteins into and through the cytoplasmic membrane has also begun to take shape due to a combination of bacterial molecular genetics and structural biology approaches. Molecular genetics and structural biology have also joined forces to further our understanding of the mechanism of action of transposases and recombinases and how these remark-

ProQuest ebrary

http://site.ebrary.com/lib/HTLIN/reader.action?docID=10430838

able enzymes switch and rejoin DNA strands. Bacterial genomics and the related techniques of microarray analysis of transcriptional profiles and proteomics ave also built on the results of bacterial molecular

on gram-positive bacteria, especially Bacillus subtilis but also other organisms such as Streptomyces and Staphylococcus, where appropriate. Whenever possible, we have further integrated the insights obtained from genomics and structural biology into those obtained from molecular genetics. As before, the first two chapters review DNA replication and gene expression, especially as they pertain to bacteria. They also include some of the concepts and techniques of molecular genetics, subjects that are also taught in biochemistry and molecular biology classes. But these are not merely review chapters, since they also include some of the most exciting new developments, including the latest on how bacterial chromosomes replicate, segregate, and partition; how RNA polymerase recognizes promoters and initiates transcription; and how protein export systems transfer proteins into and through membranes. Some earlier sections of these chapters could be assigned as ravian for students with a pravious background in his

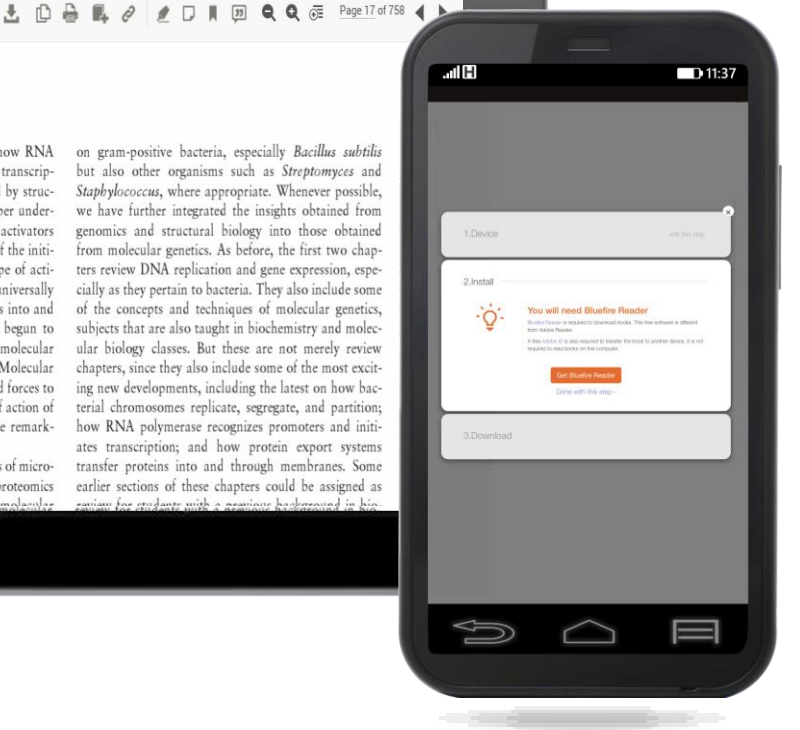

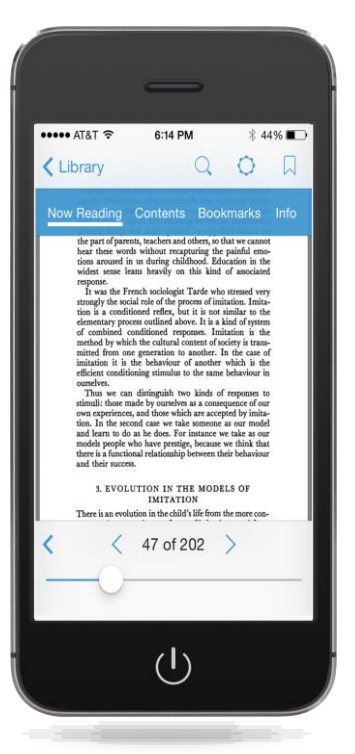

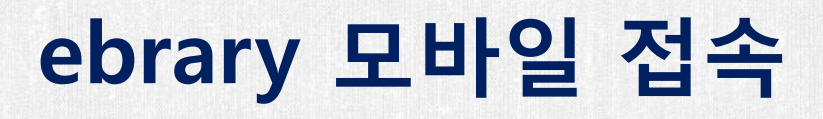

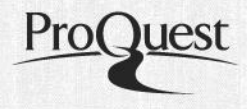

#### 모바일 웹에서 ebary 사이트에 접속하여 이용 (PC화면과 동일) (1)교내 wifi 네트워크에 접속 (2)교외 접속 시에는 도서관 교외 접속 후 이용

| Home Search Bookshelf                                                                      |                       |                         | English 🔻 <u>M</u> y     | <u>/ Settings</u>   Sign In   Help |       |
|--------------------------------------------------------------------------------------------|-----------------------|-------------------------|--------------------------|------------------------------------|-------|
| <mark>감책</mark> , Search Search                                                            | Advanced All Subjects |                         |                          |                                    |       |
| ebrary                                                                                     | Browse by Topic       | •                       |                          |                                    |       |
| strategic e-book acquisition<br>authoritative information?                                 | 66°                   |                         |                          |                                    | A CAL |
| library offers ebooks from<br>d publishers in all academic<br>ct areas along with powerful | Anthropology          | Business &<br>Economics | Computers<br>& IT        | Education                          |       |
| rch tools with<br>emic Complete <sup>™</sup> !                                             |                       | A DIRE                  | LARA                     |                                    | and   |
| ebrary Knowledge Base<br>ebrary LibGuide                                                   | Fine Arts             | History                 | Language &<br>Literature | Law                                |       |
| Sign Up for Training<br>Send Feedback                                                      |                       | R                       |                          |                                    |       |

### ebrary 모바일 접속

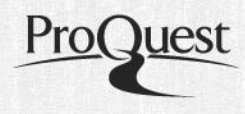

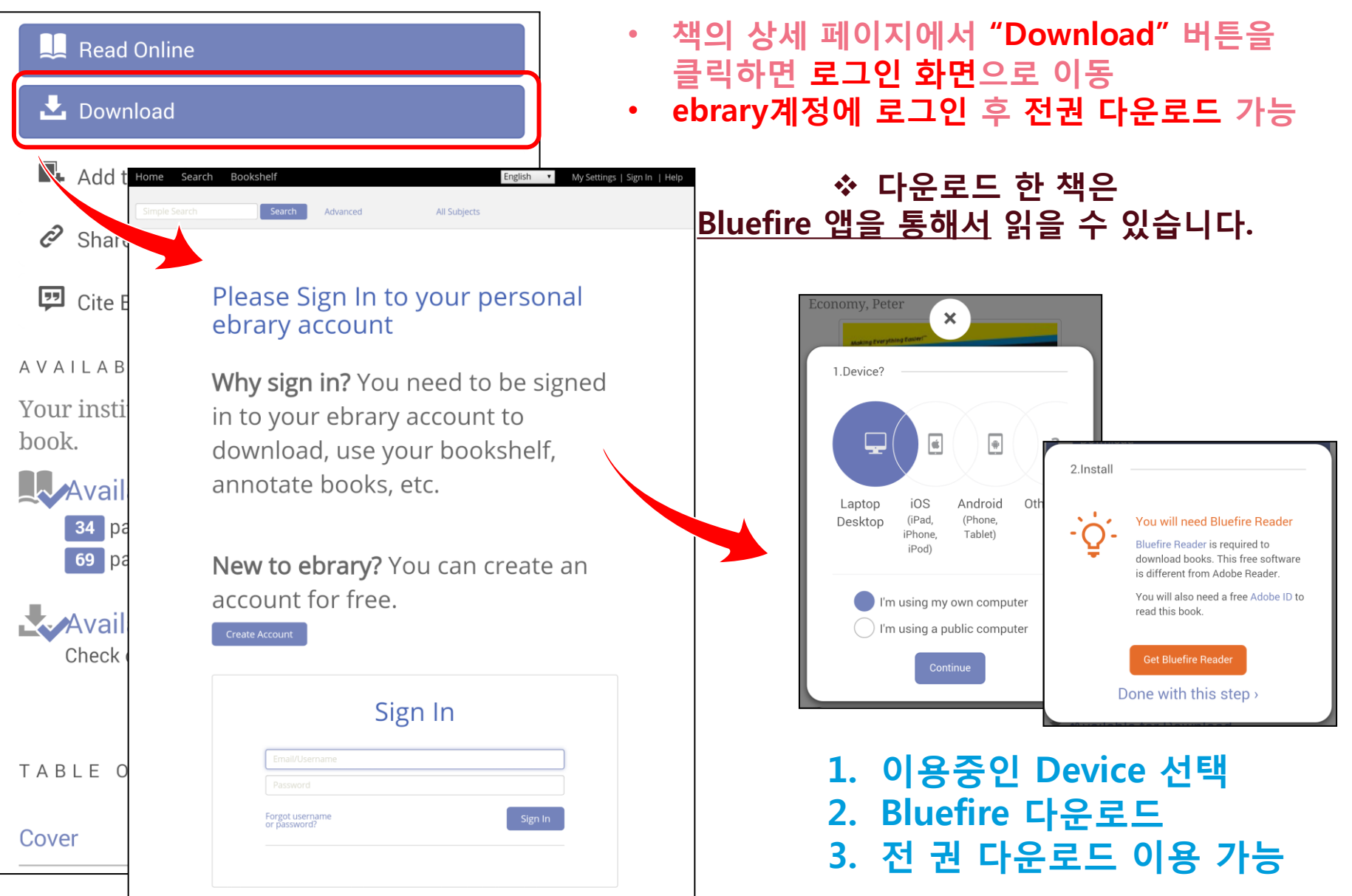

#### **Download for Offline Reading**

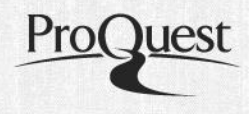

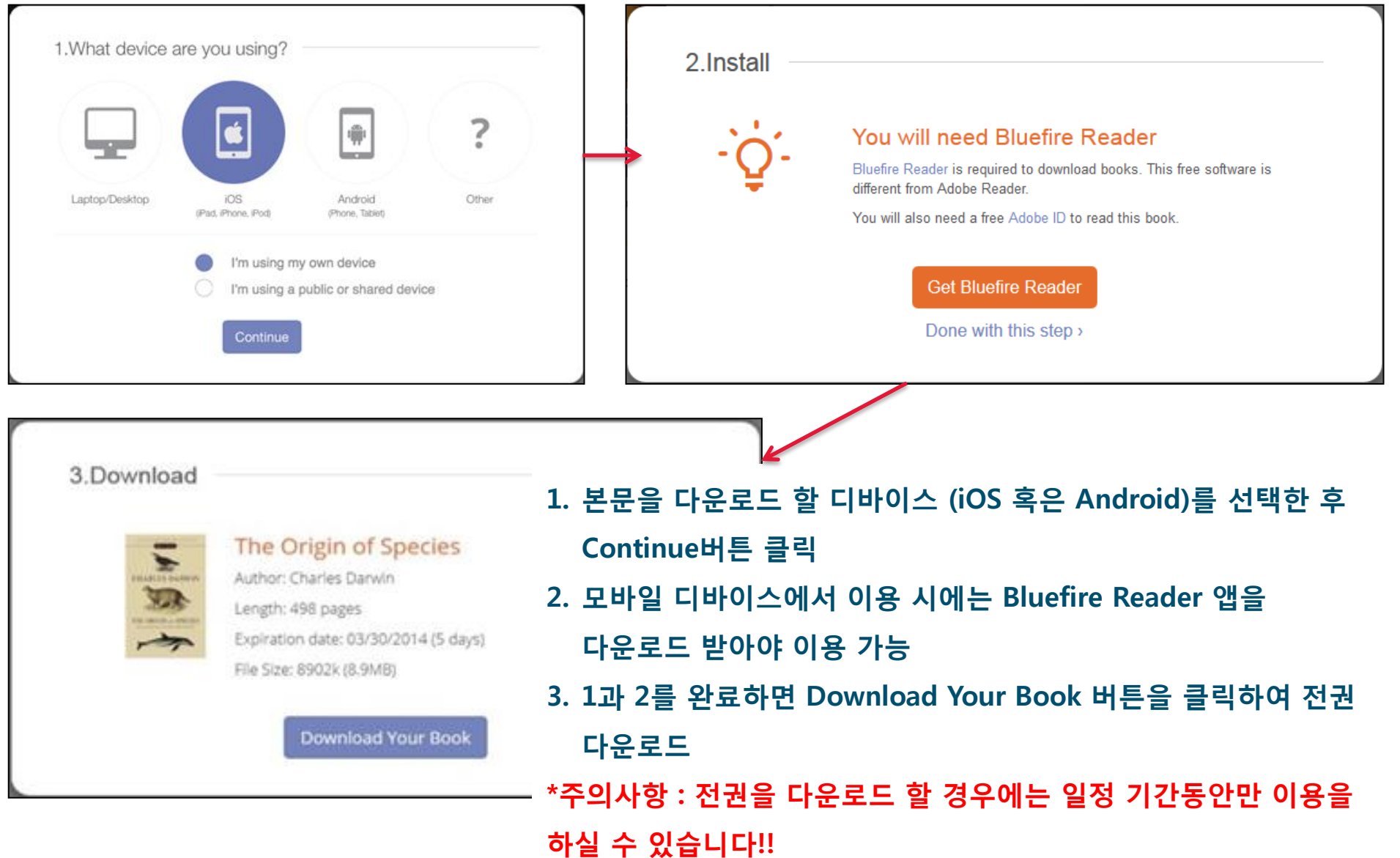

#### 다운로드 된 책 이용하기 **USING BLUEFIRE READER**

Adobe ID

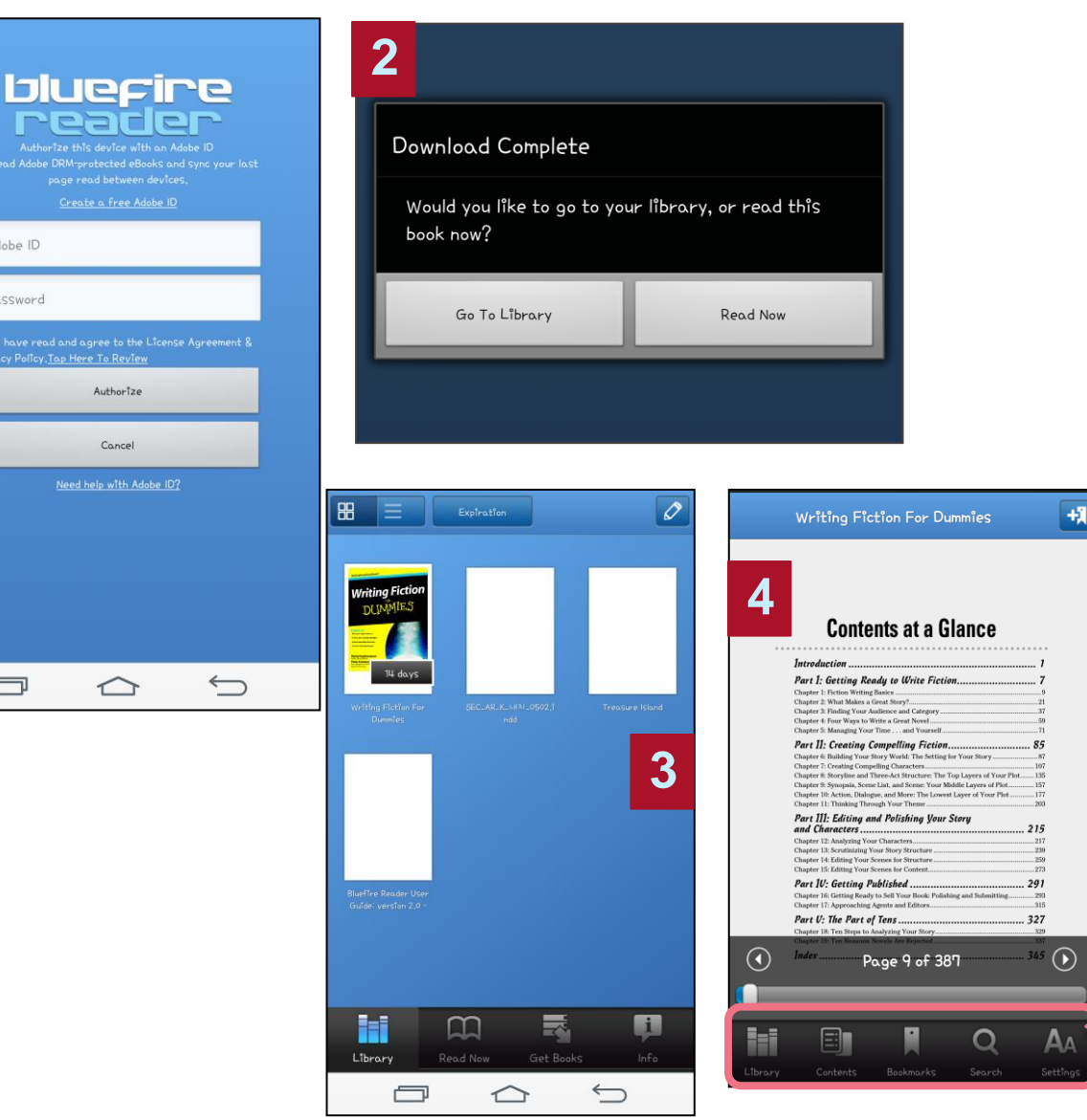

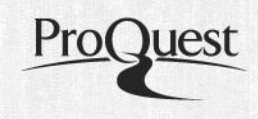

- 1. Bluefire를 다운로드 후 Adobe Digital Editions의 ID와 PW로 로그인
- 2. 다운로드가 완료되면 "Download Complete" 메시지가 표시
- 3. Go to Library를 클릭하여 도서 목록에서 다운로드 된 책을 확인 하거나, 4. Read Now를 클릭하며 바로 본문 읽기 가능
  - ① Library : 내서재 목록보기
  - ② Contents : 목차 확인
  - ③ Bookmarks : 북마크 표시하기
  - ④ Search : 본문 내 검색
  - **⑤ Settings : Bluefire Reader의** 설정 변경

### 다운로드 된 책 이용 및 반환하기

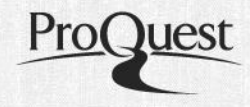

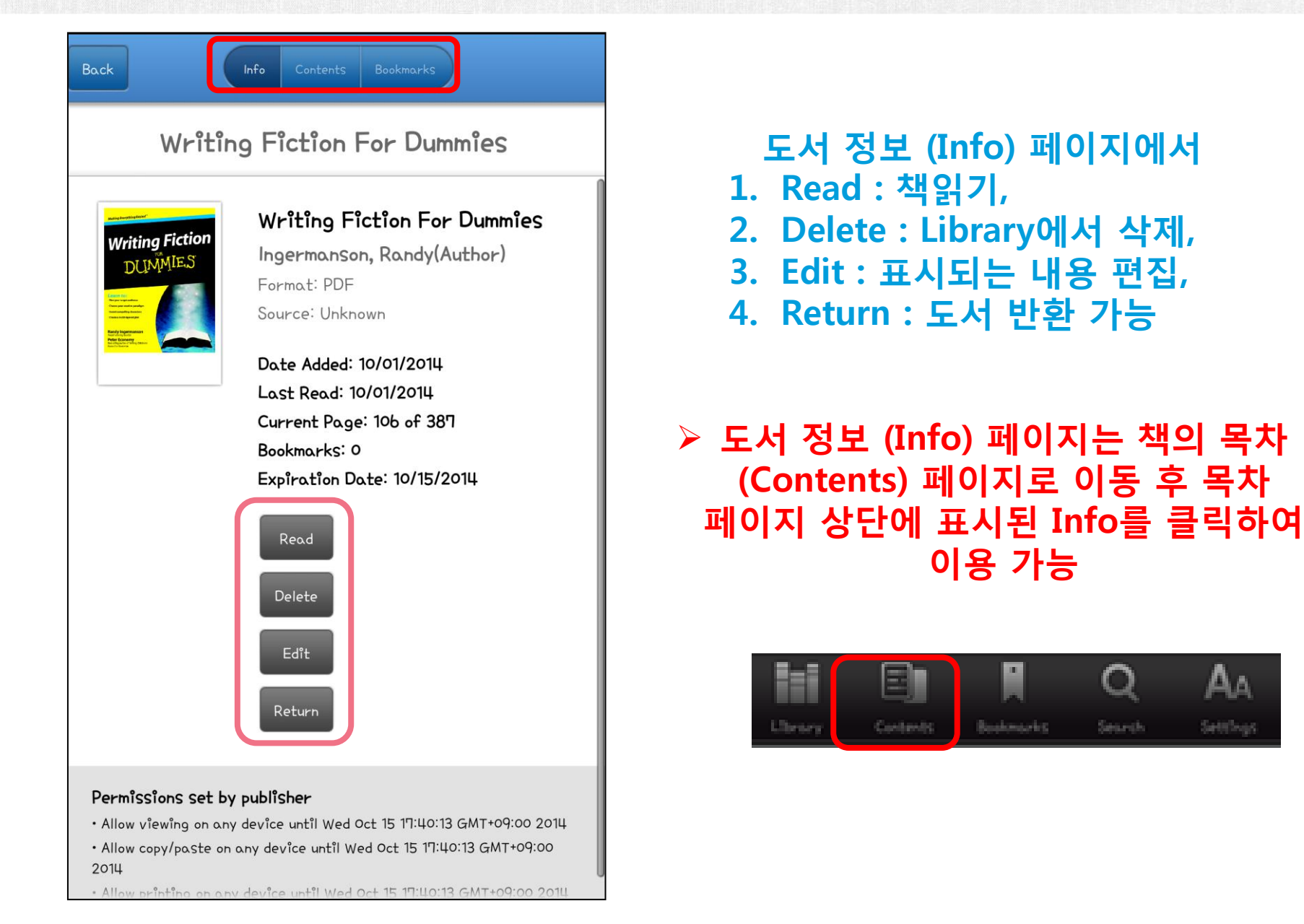